July 2023

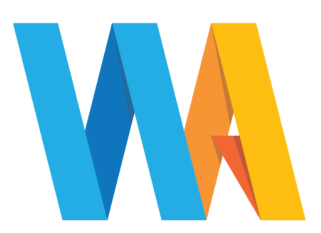

Dear Parent/Guardian

## PARENT TUTOR MEETINGS YEAR 7 Tuesday 5 September 2023 - 8:30am to 4.00pm

A Form Tutor's role is central in both caring for students and, crucially, monitoring their progress both academically and socially; encouraging involvement, commitment and high standards of work and behaviour. It is also to be the first contact for parents, knowing the students' wider commitments and interests. In order to facilitate this, we would like to invite you to attend an appointment with the tutor to discuss your child and also how we can work together and communicate in the year ahead. It is essential for your child to attend this meeting with you.

For new Year 7 parents, these meetings will be held on site. It is also an opportunity to collect your child's Chromebook and register to have your child's fingerprint recognition obtained for our cashless canteen. Please allow approximately 1 hour for these to take place when you book your appointment.

Appointments should be made using our online booking system. Please refer to the parents' guide for booking appointments (on page 2). All instructions and information relating to this can also be found on our website at <u>www.westfieldacademy.co.uk</u> please follow the link in the orange 'Announcements' box.

## Appointment slots are now open for you to book.

Please do not book back to back appointments if you have more than one child at the school, due to the time taken to travel around the site to the next tutor base.

Please note that the school office is closed over the summer holidays. If you experience any difficulties accessing our online booking system, please email <u>office@westfieldacademy.co.uk</u> before the end of term, including your preferred appointment time.

When you arrive on the day (new Year 7 only) please ensure you sign in with members of staff in the reception foyer. **Please note, all appointments will be in your child's usual tutor base.** We look forward to seeing you on Tuesday 5 September 2023.

Yours faithfully

Mrs Ryan Head of Year 7

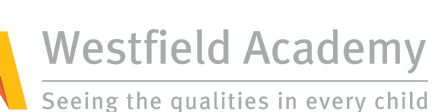

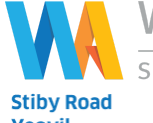

Stiby Road Yeovil Somerset BA21 3EP

Tel: 01935 423747 Email: office@westfieldacademy.co.uk Website: www.westfieldacademy.co.uk

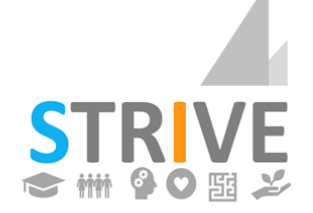

Scholarship - Teamwork - Resilience

Integrity - Versatility - Empathy

Parents' Guide for Booking Appointments Browse to https://westfieldacademyadmissions.schoolcloud.co.uk/auth/parent

| Your Details                                                                                                    |                                                                                                    | Step 1: Login                                                                                                    |
|----------------------------------------------------------------------------------------------------|----------------------------------------------------------------------------------------------------|----------------------------------------------------------------------------------------------------|
| Title     First Name       Mrs     Rachael       Email     Image: Common state state s | Surname<br>Abbot<br>Confirm Email<br>rabbot4@gmail.com                                                                                                    | <ul> <li>Please fill out all the details on the page. A confirmation of your appointments will be emailed to you and we may use the phone number to contact you.</li> <li>Please use your child's "preferred" forename that matches our records (no abbreviations).</li> <li>Date of birth – eg: 26/11/2005</li> </ul>    |
| Parents' Evening<br>This parents' evening is an opportunity to meet<br>your child's teacher. Please enter the school via<br>the main entrance and sign in at reception.                                                                                                    | Click a date to continue:         Thursday, 16th March         Open for bookings         Friday, 17th March         Open for bookings         I'm unable to attend | Step 2: Select Parents' Evening<br>Click on the date you wish to book.<br>Unable to make all of the dates listed?<br>Click I'm unable to attend.                                                                                                    |
| Choose Teachers If there is a teacher you do not wish to see, plea Ben Abbot Mr J Brown SENCO Mrs A Class 1                                                                                                    | se untick them before you continue.<br>Wheeler                                                                                                    | Step 3: Choose Teachers<br>If you chose the automatic booking mode, drag<br>the sliders at the top of the screen to indicate<br>the earliest and latest you can attend.<br>Select the teachers you'd like to book<br>appointments with. A green tick indicates<br>they're selected. To de-select, click on their<br>name. |
| Continue to Book Appointments                                                                                                    |                                                                                                    | Click Continue to book appointments                                                                                                    |

Parents' Guide for Booking Appointments Browse to https://westfieldacademyadmissions.schoolcloud.co.uk/auth/parent

| Confirm A                                                                                                    | ppointment Time                                                                       | S                                                                                                    |                                                                                                    |                     | Step 4 (Automatic): Book Appointments<br>If you choose the automatic booking mode<br>(recommended on mobile devices), you'll see                                             |  |
|----------------------------------------------------------------------------------------------------|---------------------------------------------------------------------------------------|----------------------------------------------------------------------------------------------------|----------------------------------------------------------------------------------------------------|---------------------|----------------------------------------------------------------------------------------------------|--|
| The following appointments have been reserved for two minutes. If you're happy with them, please choose<br>the Accept button at the bottom. |                                                                                       |                                                                                                    |                                                                                                    |                     | provisional appointments which are held for 2 minutes. To keep them, choose Accept at the                                                                                    |  |
|                                                                                                    | Teacher                                                                               | Student                                                                                                    | Subject                                                                                                   | Room                | bottom left.                                                                                                    |  |
| 17:10                                                                                                    | Mr J Sinclair                                                                         | Ben                                                                                                    | English                                                                                                   | E6                  | If it wasn't possible to book every selected                                                                                                    |  |
| 17:25                                                                                                    | Mrs D Mumford                                                                         | Ben                                                                                                    | Mathematics                                                                                               | M2                  | teacher during the times you are able to attend,<br>you can either adjust the teachers you wish to<br>meet with and try again, or switch to manual<br>booking mode (Step 5). |  |
| 17:45                                                                                                    | Dr R Mcnamara                                                                         | Andrew                                                                                                    | French                                                                                                    | L4                  |                                                                                                    |  |
| Accept Appo                                                                                                    | intments                                                                              |                                                                                                    |                                                                                                    | Cancel Appointments |                                                                                                    |  |
|                                                                                                    | Mr J Brown                                                                            | Miss B Pa                                                                                                    | atel                                                                                                    | Mrs A Wheeler       | Step 5 (Manual): Book Appointments Click any of the green cells to make an                                                                                                   |  |
|                                                                                                    | SENCO (A2)                                                                            | Class 10E (H3)<br>Andrew                                                                                                    |                                                                                                    | Class 11A (L1)      | appointment. Blue cells signify where you already have an appointment. Grey cells are unavailable.                                                                           |  |
|                                                                                                    | Dell                                                                                  |                                                                                                    |                                                                                                    | Dell                |                                                                                                    |  |
| 16:30                                                                                                    |                                                                                       | ~                                                                                                    |                                                                                                    |                     | To change an appointment, delete the original<br>by hovering over the blue box and clicking<br>Delete Then choose an alternate time                                          |  |
| 16:50<br>17:00                                                                                                    | +                                                                                     |                                                                                                    |                                                                                                    | +<br>+              | You can optionally leave a message for the teacher to say what you'd like to discuss, or raise anything beforehand.                                                          |  |
|                                                                                                    |                                                                                       |                                                                                                    |                                                                                                    |                     | Once you're finished booking all appointments, at the top of the page in the alert box, press <i>click here</i> to finish the booking process.                               |  |
| Home<br>Bookings                                                                                                    | Year 11 Subje<br>6 appointments<br>→ Prot<br>This parents' over<br>aigns for the Main | Year 11 Subject Evening     Thursday, 13th April       © spoolstneets from 1500 to 1535     This prent;       ● Prot:     ▲ Amend Bookings       This parent; evening is for pupils in year 11. Please enter the school via the main entrance and follow the signs for the Main Hall where this evening is taking place. Parking is available in the main school carpark. |                                                                                                    |                     | Step 6: Finished<br>All your bookings now appear on the My<br>Bookings page. An email confirmation has been<br>sent and you can also print appointments by                   |  |
|                                                                                                    | 15:00<br>15:10<br>15:15                                                               | Teacher         Student           Mr J Brown         Ben           Mr J Sinclair         Ben           Mr J Sinclair         Andrew                                                                                                    | Subject         Roor           SENCO         A2           English         E6           English         E6 | n                   | pressing <i>Print</i> . Click <i>Subscribe to Calendar</i> to add these and any future bookings to your calendar.                                                            |  |
| Send Feedback                                                                                                    | 15:20<br>15:25                                                                        | Mr K Jacobs Ben<br>Miss F Burton Andrew                                                                                                    | History H6<br>Mathematics M3                                                                              |                     | To change your appointments, click on Amend                                                                                                    |  |
| Sign Out                                                                                                    | 15:30                                                                                 | Miss J Foster Andrew Science SC                                                                                                    |                                                                                                    |                     | Bookings.                                                                                                    |  |